Trio Motion Technology Ltd., Shannon Way, Tewkesbury, Gloucestershire, GL20 8ND United Kingdom Tel: +44 (0)1684-292333 Trio Motion Technology LLC., 187 Northpointe Blvd, Suite 105 Freeport, PA 16229, USA Tel: +1 724 472 4100 Trio Motion Technology (Shanghai) Co. Ltd., A1104 Yunding International Commercial Plaza, 800 Chengshan Rd, Pudong New Area, Shanghai, CHINA CHINA Tel: +86 21 587 976 59 Trio Motion Technology, Teerth Business Center, 3rd Floor, Unit No. 7, Block EL - 15, MIDC, Bhosari, Pimpri-Chinchwad, Pune, 411026, INDIA Tel: +91 827 506 5446

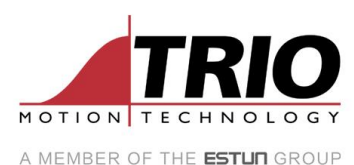

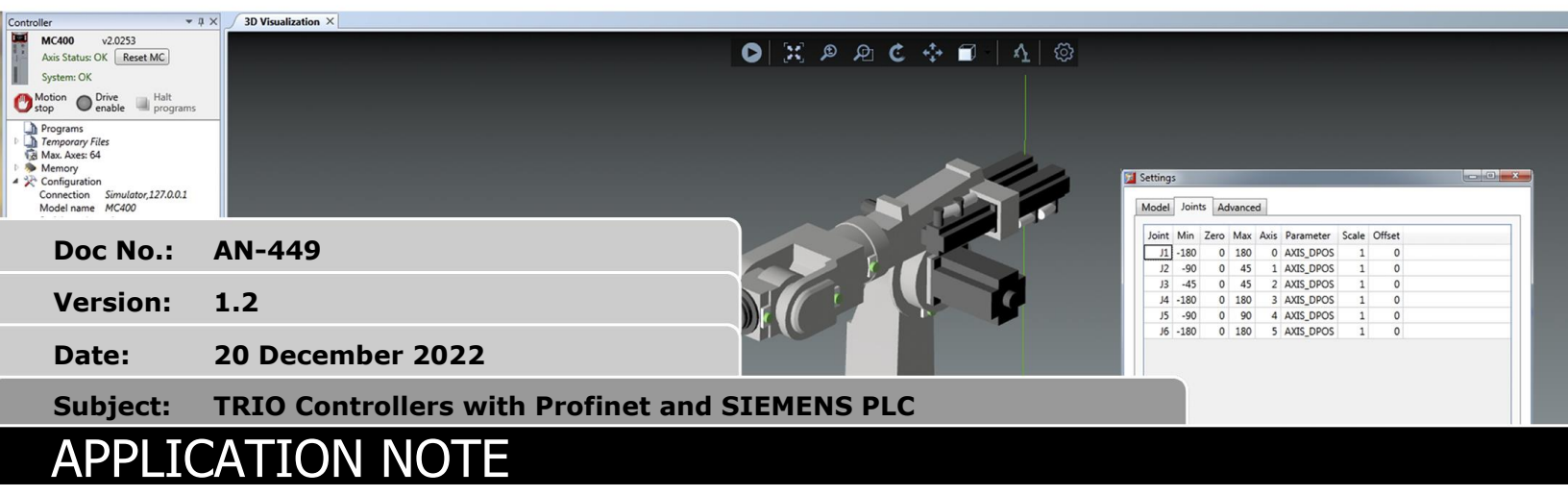

# 1. Introduction

This application notes describes the supported functions in Profinet that is part of TrioBasic command.

Profinet support is part of firmware 2.0319 release.

This application note is written using the following controllers: TRIO F6Nano and SIEMENS CPU 1211C AC/DC/Rly.

## 2. Requirements

The functionalities described in this Application Notes are part of 2.0319 firmware release and therefore a minimum of firmware version 2.0319 is required.

# 3. TrioBasic Commands

## 3.1. PROFINET - Function 0

This function is to define or display module mapping of TRIO controller. To display configured module mapping, use the first 2 parameters only as in Example 1. To reset the entire module map, use the first 3 parameters as in Example 2.

## 3.1.1. Syntax

PROFINET(0, slot [, pn\_api, pn\_slot, pn\_subslot, datasource [, index, type, count, direction [,endian]]])

## 3.1.2. Parameters

| Name       | Description                                     |
|------------|-------------------------------------------------|
| slot       | Module slot number (default: -1)                |
| pn_api     | Application Process Identifier (default: 0)     |
| pn_slot    | User slots (163). Note: slot 0 is the interface |
| pn_subslot | Sub slot (17)                                   |

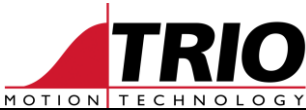

| datasource | -1: delete mapping                                                                   |  |  |  |  |
|------------|--------------------------------------------------------------------------------------|--|--|--|--|
|            | 0: VR                                                                                |  |  |  |  |
|            | 1: TABLE                                                                             |  |  |  |  |
| index      | Start position (i.e., the base address) in data source                               |  |  |  |  |
| type       | Size and type of the data sent across the bus                                        |  |  |  |  |
|            | 1: signed 8-bit-integer                                                              |  |  |  |  |
|            | 2: signed 16-bit-integer                                                             |  |  |  |  |
|            | 3: signed 32-bit-integer                                                             |  |  |  |  |
| count      | Number of datatypes mapped                                                           |  |  |  |  |
| direction  | Direction of data movements from master point of view (in this example, SIEMENS PLC) |  |  |  |  |
|            | 0: input (sent by TRIO controller)                                                   |  |  |  |  |
|            | 1: output                                                                            |  |  |  |  |
| endian     | 0: default                                                                           |  |  |  |  |
|            | 1: swap                                                                              |  |  |  |  |

## 3.1.3. Return Value

-1: OK

0: error

## 3.1.4. Examples

## 3.1.4.1. Example 1 - display configured module mapping

>>?profinet(0,-1)
0 1 (1) : 1 0 10 2 1 0 1
0 2 (1) : 1 0 11 2 1 1 1
-1

## 3.1.4.2. Example 2 - reset entire module mapping

```
>>profinet(0,-1,-1)
>>?profinet(0,-1)
-1
```

## 3.1.4.3. Example 3 - configure full module mapping

```
>>'Module mapping configuration - Sending to SIEMENS PLC
>>'function = 0
>>'slot = -1
>>'pn_api = 0
>>'pn_slot = 1
>>'datasource = 0
>>'index_send = 10
>>'datatype = 2
>>'count = 1
>>'direction = 0
>>'endian = 1
>>profinet(0,-1,0,1,1,0,10,2,1,0,1)
```

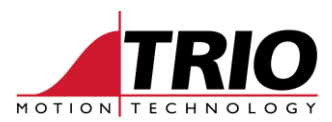

```
>>?profinet(0,-1)
0 1 (1) : 0 0 10 2 1 0 1
-1
>>'Module mapping configuration - Receiving from SIEMENS PLC
>>'pn_slot = 2
>>'direction = 1
>>'index = 11
>>profinet(0,-1,0,2,1,0,11,2,1,1,1)
>>?profinet(0,-1)
0 1 (1) : 0 0 10 2 1 0 1
0 2 (1) : 0 0 11 2 1 1 1
-1
```

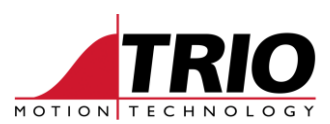

## 3.2. PROFINET - Function 1

This function starts the Profinet protocol.

## 3.2.1. Syntax

PROFINET(1, slot)

## 3.2.2. Parameters

| Name | Description                                                                                                    |  |  |  |
|------|----------------------------------------------------------------------------------------------------|--|--|--|
| slot | Module slot number (default: -1)                                                                                                    |  |  |  |
|      | Note:                                                                                                    |  |  |  |
|      | • For TRIO Controller to be visible under Profinet network, run function 1 in an autorun program that gets executed on every power cycle. See 4.2.1 sample program. |  |  |  |

## 3.2.3. Return Value

No return value

## 3.2.4. Examples

## 3.2.4.1. Example 1

>>profinet(1,-1)

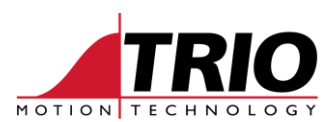

## 3.3. PROFINET - Function 2

This function stops the running Profinet protocol.

## 3.3.1. Syntax

PROFINET(2, slot)

## 3.3.2. Parameters

| Name | Description                      |
|------|----------------------------------|
| slot | Module slot number (default: -1) |

## 3.3.3. Return Value

No return value

## 3.3.4. Examples

## 3.3.4.1. Example 1

>>profinet(2,-1)

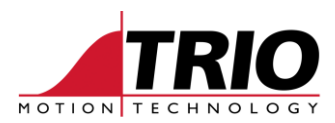

## 3.4. PROFINET - Function 5

This function defines which messages generated by the Profinet stack are written out to the command line.

## 3.4.1. Syntax

PROFINET(5, slot, level)

## 3.4.2. Parameters

| Name  | Description                                        |
|-------|----------------------------------------------------|
| slot  | Module slot number (default: -1)                   |
| level | Type of messages to be printed out on command line |
|       | 0x00: none                                         |
|       | 0x01: errors                                       |
|       | 0x02: warning                                      |
|       | 0x04: info                                         |
|       | 0x08: debug                                        |

## 3.4.3. Return Value

No return value

## 3.4.4. Examples

3.4.4.1. Example 1 - print out all information on command line >>profinet(5,-1, \$f)

# 3.4.4.2. Example 2 - print out errors only on command line >>profinet(5,-1, 1)

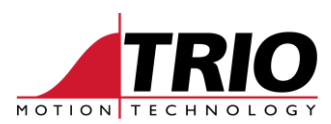

## 3.5. PROFINET - Function 8

This function sets TRIO Controller's Profinet name.

### 3.5.1. Syntax

PROFINET(8, device\_name)

#### 3.5.2. Parameters

| Name        | Description                                                                                                    |  |  |  |
|-------------|----------------------------------------------------------------------------------------------------|--|--|--|
| device_name | Configured Profinet device name                                                                                  |  |  |  |
|             | Note:                                                                                                    |  |  |  |
|             | <ul> <li>underscore and space are not allowed</li> </ul>                                                         |  |  |  |
|             | • execute this function in an autorun program that gets executed on every power cycle. See 4.2.1 sample program. |  |  |  |

### 3.5.3. Return Value

No return value

#### 3.5.4. Examples

### 3.5.4.1. Example 1 - set ProfiNET device name

>>profinet(8,"trio-192-168-0-240")

## 3.6. AUTO\_PROFINET

Controls the action of the system software on power up. If present, the ProfiNET network is initialised automatically on power up or soft reset (EX). If this is not required, then setting AUTO\_ETHERCAT to OFF will prevent the ProfiNET from being set up and it is then up to the programmer to start the ProfiNET network from a BASIC program.

ProfiNET name of the controller will be assigned the default name, i.e.: *trio-<controller name>-<5 digit serial number>*. For example, *trio-f6nano-00260*.

This command should not be used in a TrioBASIC program. You must use it in the special MC\_CONFIG script which runs automatically on power up. This parameter is NOT stored in FLASH.

#### 3.6.1. Syntax

AUTO\_PROFINET=value

#### 3.6.2. Values

| Value | Description                                      |
|-------|--------------------------------------------------|
| 0     | ProfiNET network does not initialise on power up |
| 1     | ProfiNET network starts on power up              |

#### 3.6.3. Examples

#### 3.6.3.1. Example 1 - set ProfiNET network to start on power up

```
'MC_CONFIG script file
AUTO PROFINET = ON
```

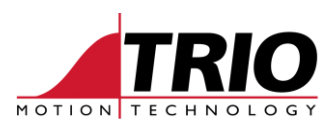

## 3.6.3.2. Example 2 - prevent ProfiNET network to start on power up

'MC\_CONFIG script file
AUTO\_PROFINET = OFF

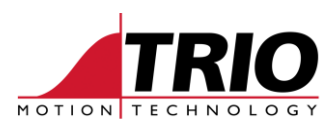

# 4. Sample Application

## 4.1. IP Addresses

Set the TRIO controller and SIEMENS PLC on the same subnet addresses. In this example, Trio controller is set to 192.168.0.240 with subnet mask 255.255.255.0 and SIEMENS PLC to 192.168.0.238 with subnet mask 255.255.255.0.

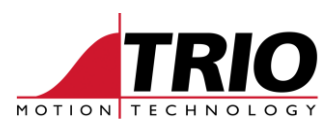

## 4.2. Motion Perfect Sample Program

### 4.2.1. START.BAS (autorun)

```
' Rename to specified in 2nd argument
' Default name: trio-<controller name>-<5 digit serial number>.
' For example, trio-f6nano-00260.
' Underscore and space are not accepted.
'PROFINET(8,"tom-cruise-maverick")
PROFINET(8,"trio-192-168-0-240")
' Start Profinet so it's detectable by SIEMENS PLC
PROFINET(1,-1)
WA(5000)
```

PRINT "Profinet started after power up in START\_PN"

#### 4.2.2. MAIN.BAS

ON BASICERROR GOTO errorhandling

```
func = 0' = 0 define or display mapping; 1 = start; 2 = stop
slot_= -1 ' Only -1
pn_api = 0 ' Only 0
pn slot = 1
pn subslot = 1
datasource = 0 ' -1 = delete; 0 = VR; 1 = TABLE
index send = 10 ' VR/TABLE index to send to master
index receive = 11 ' VR/TABLE index to receive from master
datatype = 2 ' 2 = signed 16bit integer
count = 1 ' total data
direction = 0 ' 0 = input (to master); 1 = output (to master)
endian = 1 ' 0 = default; 1 = swap
index_missedheartbeat = 0
index interval = 1
index totaltransfer = 2
index missedpercentage = 3
index transmissionstarted = 4
' Send to SIEMENS (master)
PROFINET(func,slot_,pn_api,pn_slot,pn_subslot,datasource,index_send,datatype,count,
direction, endian)
WA(1000)
' Receive from SIEMENS (master)
pn slot = 2
direction = 1 ' 0 = input (to master); 1 = output (to master)
PROFINET(func,slot_,pn_api,pn_slot,pn_subslot,datasource,index_receive,datatype,cou
nt,direction,endian)
WA(1000)
' Reset values
VR(index send) = 0
VR(index receive) = 0
VR(index totaltransfer) = 0
```

```
VR(index_missedheartbeat) = 0
```

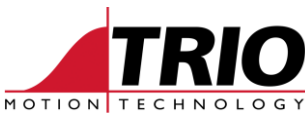

```
VR(index missedpercentage) = 0
VR(index transmissionstarted) = 0
' Stop PROFINET
func = 2
PROFINET(func,slot )
WA(5000) ' 5 sec delay
' Start PROFINET
func = 1
PROFINET(func,slot_)
WA(5000) ' 5 sec delay
' Program
WHILE TRUE
    VR(index_transmissionstarted)=1 ' Indicator that program starts transmitting
    IF(VR(index_totaltransfer) <> 0) THEN
        VR(index missedpercentage) = VR(index missedheartbeat)/
VR(index totaltransfer)*100
    ENDIF
    VR(index send) = VR(index send) + 1
   VR(index totaltransfer) = VR(index totaltransfer) + 1
   WA(VR(index_interval))
    ' Detect missed heartbeat
    IF (VR(index send) <> VR(index receive)) THEN VR(index missedheartbeat) =
VR(index missedheartbeat) + 1
    ' Reset heartbeat
    IF VR(index_send) > 100 THEN VR(index_send) = 0
WEND
errorhandling:
IF RUN ERROR=31 THEN
   VR(index transmissionstarted)=0
    ' Stop PROFINET
    func = 2
    PROFINET(func,slot_)
    PRINT "total transfers: ";STR(VR(index totaltransfer),0)
    PRINT "total missed: ";STR(VR(index_missedheartbeat),0);" (";_
        STR((VR(index missedheartbeat)/VR(index totaltransfer)*100),2);"%";")"
ELSE
    PRINT "RUN_ERROR = ";STR(RUN_ERROR,0)
ENDIF
```

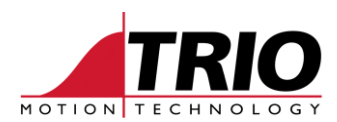

## 4.3. TIA Portal Sample Program

Any P824 application which uses either one servo axis (+/-10V output and encoder input) or 2 servo axes cannot use the MC404-Z as an alternative.

### 4.3.1. TRIO GSDML Installation

To allow TRIO controllers to appear in TIA Portal hardware catalogue, install the GSDML for Trio controllers as shown below.

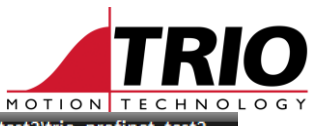

| V14 | Siemens - C:\Users\RodT\OneDrive | <ul> <li>Trio Motion Technology Ltd\Documents\Automat</li> </ul> | tion\trio_profinet_test2\trio_profinet_test2 |
|-----|----------------------------------|------------------------------------------------------------------|----------------------------------------------|
| P   | oject Edit View Insert Online    | Options Tools Window Help                                        |                                              |
| E   | 🛉 🎦 🔚 Save project ا 🐰 🗓 🗊       | <b>Y</b> ≦ettings                                                | e 🖉 Go offline 🛔 🖪 🖪 🔀 🤜                     |
|     | Project tree                     | Support <u>p</u> ackages                                         | PLC_1 [CPU 1211C AC/DC/Rly]                  |
|     | Devices                          | Manage general station <u>d</u> escription files (GSD)           |                                              |
|     |                                  | Start Automation License Manager                                 |                                              |
| ŝ   | 3                                | Sho <u>w</u> reference text                                      |                                              |
| ğ   | Frank and an                     | Global libraries                                                 |                                              |
| Ę   | trio_profinet_test2              |                                                                  |                                              |

| Manage general station description files X |                   |                |                           |            |  |
|--------------------------------------------|-------------------|----------------|---------------------------|------------|--|
| Installed GSDs GSDs in the                 | project           |                |                           |            |  |
| Source path: C:\Users\RodT\OneD            | rive - Trio Motio | n Technology L | td\1_TRIO\1_Application_D | epartmer   |  |
| Content of imported nath                   |                   |                |                           |            |  |
|                                            |                   |                |                           |            |  |
| File                                       | Version           | Language       | Status                    | Info       |  |
| SDML-V2.3-TRIO-MC-20170613                 | V2.3              | English        | Not yet installed         | TRIO-MC PR |  |
|                                            |                   |                |                           |            |  |
|                                            |                   |                |                           |            |  |
|                                            |                   |                |                           |            |  |
|                                            |                   |                |                           |            |  |
|                                            |                   |                |                           |            |  |
|                                            |                   |                |                           |            |  |
|                                            |                   |                |                           |            |  |
|                                            |                   |                |                           |            |  |
|                                            |                   |                |                           |            |  |
|                                            |                   |                |                           |            |  |
|                                            |                   |                |                           |            |  |
|                                            |                   |                |                           |            |  |
|                                            |                   |                |                           |            |  |
|                                            |                   |                | Delete Insta              | l Cancel   |  |
|                                            |                   |                |                           |            |  |
|                                            |                   |                |                           |            |  |
| Manage general station description files   |                   |                | ×                         |            |  |
|                                            |                   |                |                           |            |  |
|                                            |                   |                |                           |            |  |

| Insta | allation result                          |              |          |                               |        |
|-------|------------------------------------------|--------------|----------|-------------------------------|--------|
| 1 N   | lessage                                  |              |          |                               |        |
| 0     | Installation was completed successfully. |              |          |                               |        |
|       |                                          |              | Updating | g hardware catalog            |        |
|       |                                          |              |          |                               |        |
|       |                                          |              | $\leq$   | Updating the hardware cat     | talog  |
|       |                                          |              |          | The update may take some time | e.     |
|       |                                          |              |          |                               |        |
|       |                                          |              |          |                               |        |
|       |                                          |              |          |                               | Cancel |
|       |                                          |              |          |                               |        |
|       |                                          |              |          |                               |        |
|       |                                          |              | r        |                               |        |
|       | Save log Install addi                    | tional files | L        | Close                         |        |

## 4.3.2. Adding TRIO Controller into Project

Follow the steps below to add TRIO controller into your TIA Portal project.

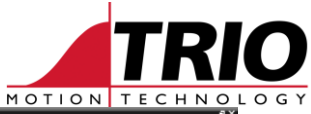

| Stemens - C:/UsersikodTiOneDrive - Tho Motion Techno                                     | logy LtdDocumentsAutomationitrio_profinet_test2itrio_profinet_test2             |                                                                                                    | _ • • .                                                                                                    |  |  |  |
|------------------------------------------------------------------------------------------|---------------------------------------------------------------------------------|----------------------------------------------------------------------------------------------------|----------------------------------------------------------------------------------------------------|--|--|--|
| oject Edit View Insert Online Options Tools Window Help<br>Totally Integrated Automation |                                                                                 |                                                                                                    |                                                                                                    |  |  |  |
| 💁 🛅 Save project 📓 🐰 📵 🕞 🗙 🏷 🛨 🤃                                                         | 🖞 🛄 📓 📓 💋 Go online 🖉 Go offline 🛔 🖪 🕼 🧩 🔚 🛄 <earch in="" project=""> 🕌</earch> |                                                                                                    | PORTAL                                                                                                    |  |  |  |
| Project tree [                                                                           | trio_profinet_test2 > Devices & networks                                        | _#=>                                                                                                    | K Hardware catalog 🔹 🗊 🕨                                                                                                    |  |  |  |
| Devices                                                                                  |                                                                                 | 🛃 Topology view 🛛 🚠 Network view 📐 🛐 Device view                                                                                                    | Options                                                                                                    |  |  |  |
| r9                                                                                       | Network 11 Connections HM connection                                            | Return avaniav Connections                                                                                                    |                                                                                                    |  |  |  |
|                                                                                          |                                                                                 |                                                                                                    |                                                                                                    |  |  |  |
| · Canin aufant hut?                                                                      |                                                                                 | Y Device Type Ad.                                                                                                    | ✓ Catalog                                                                                                    |  |  |  |
| Add new device                                                                           |                                                                                 | S7-1200 station_1 S7-1200 station                                                                                                    | Searchan (MI )                                                                                                    |  |  |  |
| Devices & networks                                                                       | PLC_1                                                                           | PLC_1 CPU 1211C ACIDCRIy                                                                                                    | Filter Profile: <all></all>                                                                                                    |  |  |  |
| PLC 1 [CPU 1211C AC/DC/RM                                                                | CPU 1211C                                                                       |                                                                                                    | a a a a a a a a a a a a a a a a a a a                                                                                                    |  |  |  |
| Device configuration                                                                     |                                                                                 | and the second second s | E THE STATE OF THE STATE OF THE |  |  |  |
| V Online & diagnostics                                                                   |                                                                                 | Untick Filter                                                                                                    | 🕨 🧱 PC symptoms                                                                                                    |  |  |  |
| Program blocks                                                                           |                                                                                 | officient filter                                                                                                    | Im Drives starters                                                                                                    |  |  |  |
| Technology objects                                                                       |                                                                                 |                                                                                                    | Intervolucion components                                                                                                    |  |  |  |
| External source files                                                                    |                                                                                 |                                                                                                    | Detecting & Monitoring                                                                                                    |  |  |  |
| PLC tags                                                                                 |                                                                                 | 1                                                                                                    | III Distribute IIO                                                                                                    |  |  |  |
| EQ PLC data types                                                                        |                                                                                 |                                                                                                    | Image: Internation                                                                                                    |  |  |  |
| Watch and force tables                                                                   |                                                                                 | * · · · · · · · · · · · · · · · · · · ·                                                                                                    | Im Field devices                                                                                                    |  |  |  |
| <ul> <li>Online backups</li> </ul>                                                       |                                                                                 |                                                                                                    | La Other field invices                                                                                                    |  |  |  |
| <ul> <li>Traces</li> </ul>                                                               | A 1 1 1 1 1 1 1 1 1 1 1 1 1 1 1 1 1 1 1                                         |                                                                                                    | • MOHNERD                                                                                                    |  |  |  |
| Device proxy data                                                                        |                                                                                 | Due a Caluera                                                                                                    | i Dives                                                                                                    |  |  |  |
| Program into                                                                             |                                                                                 |                                                                                                    | A Catalana                                                                                                    |  |  |  |
| PLC alarm text lists                                                                     |                                                                                 |                                                                                                    | T General                                                                                                    |  |  |  |
| Local modules                                                                            |                                                                                 |                                                                                                    | The Martin Technology                                                                                                    |  |  |  |
| Common data                                                                              |                                                                                 |                                                                                                    | Motion Coordinator PRT 1-Port                                                                                                    |  |  |  |
| Common data                                                                              |                                                                                 |                                                                                                    | Tim H module                                                                                                    |  |  |  |
| Languages & resources                                                                    |                                                                                 |                                                                                                    | - Moration                                                                                                    |  |  |  |
| Deline access                                                                            |                                                                                 | ×                                                                                                    |                                                                                                    |  |  |  |
| Card Reader/US8 memory                                                                   | K II > 100%                                                                     |                                                                                                    | > Module                                                                                                    |  |  |  |
|                                                                                          | PLC_1 [CPU 1211C AC/DC/RIy]                                                     | Properties 🚺 Info 🚺 🖞 Diagnostics 📃 🗕 🔪                                                                                                    | Ident Systems                                                                                                    |  |  |  |
|                                                                                          | General IO tags System constants Tayts                                          |                                                                                                    | Gan Sensors                                                                                                    |  |  |  |
|                                                                                          | deneral rouge system constants roots                                            |                                                                                                    | ROFIBUS DP                                                                                                    |  |  |  |
|                                                                                          | Ethernet addresses                                                              |                                                                                                    | = H Information                                                                                                    |  |  |  |
|                                                                                          | Romine internet (kii)     Interface actually during                             |                                                                                                    | · · momadon                                                                                                    |  |  |  |
|                                                                                          | Ethemet addresses                                                               |                                                                                                    | Device:                                                                                                    |  |  |  |
|                                                                                          | Time surphronization Submat: Not naturalized                                    |                                                                                                    |                                                                                                    |  |  |  |
|                                                                                          | Operating mode =                                                                |                                                                                                    |                                                                                                    |  |  |  |
| ✓ Details view                                                                           | Add new subnet                                                                  |                                                                                                    |                                                                                                    |  |  |  |
|                                                                                          | Web server access                                                               |                                                                                                    |                                                                                                    |  |  |  |
|                                                                                          | Hardware identifier                                                             |                                                                                                    | RT                                                                                                    |  |  |  |
|                                                                                          | D16/DQ 4     Set IP address in the operation                                    | miert                                                                                                    |                                                                                                    |  |  |  |
| Name                                                                                     | > A12                                                                           |                                                                                                    | Article no.: 00210                                                                                                    |  |  |  |
|                                                                                          | High speed counters (HSC)      If address:                                      | 92.168.0.239                                                                                                    | Version: (GSDM-V2.3-TBIO-MC-20170613.XM.)                                                                                                    |  |  |  |
|                                                                                          | Pulse generators (PTO/PVM)     Subnet mask: 2                                   | 55 . 255 . 255 . 0                                                                                                    |                                                                                                    |  |  |  |
|                                                                                          | Startup Use router                                                              |                                                                                                    | Description:                                                                                                    |  |  |  |
|                                                                                          | Cycle Router address: 0                                                         |                                                                                                    | This Device Access Point supports RT communication                                                                                                    |  |  |  |
|                                                                                          | Communication load                                                              | ly at the device                                                                                                    |                                                                                                    |  |  |  |
|                                                                                          |                                                                                 |                                                                                                    | ×                                                                                                    |  |  |  |
| Portal view 🔛 Overview no Devices &                                                      | k ne                                                                            |                                                                                                    | 🔐 🇹 The project trio_profinet_test2 was sav                                                                                                    |  |  |  |

| M Siemens - C:\Users\RodT\OneDrive - Trio Motion Techno | logyLtd\Documents\Automation\trio_ | profinet_test2itrio_profinet_test2                                                               |                                      |                     | _ <b>_</b> _ ,                                     |
|---------------------------------------------------------|------------------------------------|--------------------------------------------------------------------------------------------------|--------------------------------------|---------------------|----------------------------------------------------|
| Project Edit View Insert Online Options Tools Wir       | ndow Help                          |                                                                                                  |                                      |                     | Totally Integrated Automation                      |
| 📑 🕒 🔚 Save project 🚢 🗶 ங 🕞 🗙 🌇 🛨 (🖛 🗄 🗄                 | 🖞 🔝 🛐 🔛 🎵 🖉 Go online 💋 Go         | offline 🛔 🖪 🕼 🗴 🖃 💷 <earch in="" project<="" td=""><td>- Ga</td><td></td><td>PORTAL</td></earch> | - Ga                                 |                     | PORTAL                                             |
| Project tree                                            | I < trio_profinet_test2 > Device   | s & networks                                                                                     |                                      | _ # # :             | K Hardware catalog 🔹 🗊 🛛 🕨                         |
| Devices                                                 |                                    |                                                                                                  | Topology view                        | Network view        | Ontions                                            |
|                                                         |                                    |                                                                                                  |                                      |                     |                                                    |
|                                                         | Thetwork Connections               | il connection 🛛 💌 🖭 🔛 🛄 🔍 🕯                                                                      | Network overview                     | Connections 4       |                                                    |
| 5                                                       |                                    |                                                                                                  | A V Device                           | Type Ad             | Catalog                                            |
| trio_profinet_test2                                     |                                    |                                                                                                  | <ul> <li>\$7-1200 station</li> </ul> | _1 \$7-1200 station | dearch>                                            |
| Add new device                                          | PLC 1                              |                                                                                                  | PLC_1                                | CPU 1211C ACIDCIRIY | Elber Profile: calls                               |
| Devices & networks                                      | CPU 1211C                          |                                                                                                  | <ul> <li>GSD device_1</li> </ul>     | GSD device          | A Diff Controllers                                 |
|                                                         |                                    |                                                                                                  | trio-mc-prt-1-                       | port RT             | > The HM                                           |
| Coline & diagonation                                    |                                    |                                                                                                  |                                      |                     | m PC systems                                       |
| Program blocks                                          |                                    |                                                                                                  |                                      |                     | Drives & starters                                  |
| Technology objects                                      |                                    |                                                                                                  |                                      |                     | Im Network components                              |
| Cal External source files                               |                                    |                                                                                                  |                                      |                     | Detecting & Monitoring                             |
| FLC tags                                                |                                    |                                                                                                  | -                                    |                     | Im Distributed I/O                                 |
| EQ FLC data types                                       |                                    |                                                                                                  | 2                                    |                     | Power supply and distribution                      |
| Watch and force tables                                  |                                    |                                                                                                  | 2                                    |                     | Tield devices                                      |
| Online backups                                          | trio-mc-prt-                       | •p 🗖 📰 📰                                                                                         |                                      |                     | Other field devices                                |
| 🕨 📴 Traces                                              | RT                                 | DP-NORM                                                                                          |                                      |                     | PROFINETIO                                         |
| Device proxy data                                       | Not assigned                       |                                                                                                  |                                      |                     | Drives                                             |
| Program info                                            |                                    |                                                                                                  |                                      |                     | Encoders                                           |
| PLC alarm text lists                                    |                                    |                                                                                                  |                                      |                     | Cateway                                            |
| Local modules                                           |                                    |                                                                                                  |                                      |                     | • California Trabalian                             |
| Ungrouped devices                                       |                                    |                                                                                                  |                                      |                     | Ino Notion Lecthology                              |
| Unassigned devices                                      |                                    |                                                                                                  |                                      |                     | Wood Coolemator Pki Front                          |
| <ul> <li>Common data</li> </ul>                         |                                    |                                                                                                  |                                      |                     | - La Head module                                   |
| Documentation settings                                  |                                    |                                                                                                  | ~                                    |                     |                                                    |
| Calias assass                                           | < =                                | > 100%                                                                                           | • 1                                  | 1                   | > Module                                           |
| Card Peader() ISB memory                                | GSD device 1 [Device]              |                                                                                                  | Properties 1                         | Info D Disgnostics  | Ident Systems                                      |
|                                                         |                                    | 1 - 1                                                                                            | Subjectes 13                         | into a biagnoraci   | Ensors                                             |
|                                                         | General IO tags Sy                 | stem constants Texts                                                                             |                                      |                     | ROFIBUS DP                                         |
|                                                         | General                            | General                                                                                          |                                      |                     |                                                    |
|                                                         |                                    |                                                                                                  |                                      |                     | ✓ Information                                      |
|                                                         |                                    |                                                                                                  |                                      |                     | Device:                                            |
|                                                         |                                    | Name: GSD device_1                                                                               |                                      |                     |                                                    |
|                                                         |                                    | Author: RodT                                                                                     |                                      |                     | 2 2 AM                                             |
| Details down                                            | _                                  | Comment:                                                                                         |                                      | ~                   |                                                    |
| ✓ Details view                                          |                                    |                                                                                                  |                                      |                     |                                                    |
|                                                         |                                    |                                                                                                  |                                      |                     | RT                                                 |
|                                                         |                                    |                                                                                                  |                                      | ×                   |                                                    |
| Name                                                    |                                    |                                                                                                  |                                      |                     | Article no.: 00210                                 |
|                                                         |                                    |                                                                                                  |                                      |                     |                                                    |
|                                                         |                                    |                                                                                                  |                                      |                     | version: (GSDML-V2.3-INO-MC-20170613.XML) •        |
|                                                         |                                    |                                                                                                  |                                      |                     | Description:                                       |
|                                                         |                                    |                                                                                                  |                                      |                     | This Device Access Point supports RT communication |
|                                                         |                                    |                                                                                                  |                                      |                     |                                                    |
|                                                         |                                    |                                                                                                  |                                      |                     | V                                                  |
| Portal view 立 Oveniew 🔥 Devices 8                       | & ne                               |                                                                                                  |                                      |                     | The project trio_profinet_test2 was sav            |

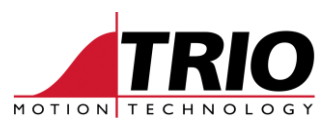

|                                                                                                    | 🖥 🖪 🔝 🔛 🥬 💋 Go online 🖉 Go offine 🛔 🖪                                                                                                    | 🖡 💥 📑 🛄 i Search in project> 🐐                                                                                                    |                                                                                                    | , megneed rate                                                                                                    |
|----------------------------------------------------------------------------------------------------|----------------------------------------------------------------------------------------------------|----------------------------------------------------------------------------------------------------|----------------------------------------------------------------------------------------------------|----------------------------------------------------------------------------------------------------|
|                                                                                                    | □                                                                                                    |                                                                                                    | -                                                                                                    | ■ ■ X Hardware catalog                                                                                                    |
| Devices                                                                                                    |                                                                                                    |                                                                                                    | Topology view                                                                                                    | view Options                                                                                                    |
| 0                                                                                                    | m                                                                                                    |                                                                                                    |                                                                                                    | and and a second second s                                                                                                    |
|                                                                                                    | a w network U connections [HM connection                                                                                                    | Network overview Conr                                                                                                    | ections I/O communication VPN TeleCo                                                                                                    | ontroi                                                                                                    |
| -                                                                                                    |                                                                                                    | Device                                                                                                    | Type Address in subnet Subnet                                                                                                    | Ma V Catalog                                                                                                    |
| trio_profinet_test2                                                                                                    |                                                                                                    | \$7-1200 station_1                                                                                                    | \$7-1200 station                                                                                                    | <earch></earch>                                                                                                    |
| Add new device                                                                                                    | DIG 6                                                                                                    | PLC_1                                                                                                    | CPU 1211C AC/DC/R/y                                                                                                    | Contract Section Calls                                                                                                    |
| d Devices & networks                                                                                                    | CPU 1211C                                                                                                    | <ul> <li>GSD device_1</li> </ul>                                                                                                    | GSD device                                                                                                    | Printer Prome: QAUS                                                                                                    |
| PLC_1 [CPU 1211C AC/DC/R9y]                                                                                                    |                                                                                                    | trio-mc-prt-1-port                                                                                                    | RT                                                                                                    | • Controllers                                                                                                    |
| Device configuration                                                                                                    |                                                                                                    | <ul> <li>Interface</li> </ul>                                                                                                    | trio-mc-prt-1-port 192,168.0.240 Not connec                                                                                                    | P PM                                                                                                    |
| Q Online & diagnostics                                                                                                    | Drag                                                                                                    | wirtun nort Port                                                                                                    | Port 1                                                                                                    | PC systems                                                                                                    |
| <ul> <li>Program blocks</li> </ul>                                                                                                    |                                                                                                    | viitual puit                                                                                                    |                                                                                                    | Drives & starters                                                                                                    |
| Technology objects                                                                                                    |                                                                                                    | 2                                                                                                    |                                                                                                    | Image: Interview Components                                                                                                    |
| External source files                                                                                                    |                                                                                                    | -                                                                                                    |                                                                                                    | Detecting & Monitoring                                                                                                    |
| PLC tags                                                                                                    |                                                                                                    |                                                                                                    |                                                                                                    | Distributed I/O                                                                                                    |
| <ul> <li>EQ PLC data types</li> </ul>                                                                                                    |                                                                                                    |                                                                                                    |                                                                                                    | Power supply and distribution                                                                                                    |
| <ul> <li>Watch and force tables</li> </ul>                                                                                                    |                                                                                                    |                                                                                                    |                                                                                                    | Heid devices                                                                                                    |
| Gnline backups                                                                                                    | trio-mc-prt-1-p                                                                                                    |                                                                                                    |                                                                                                    | Conter field devices                                                                                                    |
| Itaces                                                                                                    | N1 OP.NOR                                                                                                    | •                                                                                                    |                                                                                                    | • PROFINE TIO                                                                                                    |
| Device proxy data                                                                                                    | Notassigned                                                                                                    |                                                                                                    |                                                                                                    | Drives                                                                                                    |
| 25 Program info                                                                                                    |                                                                                                    | ~                                                                                                    |                                                                                                    | Encoders                                                                                                    |
| PLC alarm text lists                                                                                                    | < II > 100%                                                                                                    | • • • •                                                                                                    | 1                                                                                                    | S Gateway                                                                                                    |
| Local modules                                                                                                    | PROFINET interface_1 [X1 : PN(LAN)]                                                                                                    |                                                                                                    | Properties Info Diagnostics                                                                                                    | General General                                                                                                    |
| Engrouped devices                                                                                                    | Commit 10 tons 1 Contra                                                                                                    | Tauta                                                                                                    |                                                                                                    | <ul> <li>Trio Motion Technology</li> </ul>                                                                                                    |
| Unassigned devices                                                                                                    | General 10 tags System constants                                                                                                    | Texts                                                                                                    |                                                                                                    | Motion Coordinator PRT 1-Port                                                                                                    |
| Common data                                                                                                    | General                                                                                                    |                                                                                                    |                                                                                                    | ▼ I Head module                                                                                                    |
| Documentation settings                                                                                                    | Ethernet addresses General                                                                                                    |                                                                                                    |                                                                                                    | ✓ La Migration                                                                                                    |
| Languages & resources                                                                                                    | Time synchronization                                                                                                    |                                                                                                    |                                                                                                    | RT                                                                                                    |
| Doline access                                                                                                    | Operating mode                                                                                                    | Name: PROFINET interface_1                                                                                                    |                                                                                                    | Im Module                                                                                                    |
| Card Reader/USB memory                                                                                                    | Advanced options                                                                                                    | Author: RodT                                                                                                    |                                                                                                    | Ident Systems                                                                                                    |
|                                                                                                    | Web server access                                                                                                    | Comment                                                                                                    |                                                                                                    | Sensors                                                                                                    |
|                                                                                                    | Hardware identifier                                                                                                    | Committee                                                                                                    |                                                                                                    | PROFIBUS DP                                                                                                    |
|                                                                                                    |                                                                                                    |                                                                                                    |                                                                                                    | × Information                                                                                                    |
|                                                                                                    |                                                                                                    |                                                                                                    |                                                                                                    | - mormation                                                                                                    |
|                                                                                                    |                                                                                                    |                                                                                                    |                                                                                                    | Device:                                                                                                    |
|                                                                                                    |                                                                                                    |                                                                                                    |                                                                                                    |                                                                                                    |
|                                                                                                    | E E                                                                                                    |                                                                                                    |                                                                                                    |                                                                                                    |
| Detalla identi                                                                                                    | -                                                                                                    |                                                                                                    |                                                                                                    |                                                                                                    |
| Details New                                                                                                    |                                                                                                    |                                                                                                    |                                                                                                    |                                                                                                    |
|                                                                                                    |                                                                                                    |                                                                                                    |                                                                                                    | RT                                                                                                    |
|                                                                                                    |                                                                                                    |                                                                                                    |                                                                                                    |                                                                                                    |
| Nama                                                                                                    |                                                                                                    |                                                                                                    |                                                                                                    | Article po : 00210                                                                                                    |
|                                                                                                    |                                                                                                    |                                                                                                    |                                                                                                    | NUME IN                                                                                                    |
|                                                                                                    |                                                                                                    |                                                                                                    |                                                                                                    | Version: (GSDML-V2.3-TRIO-MC-20170613.XML)                                                                                                    |
|                                                                                                    |                                                                                                    |                                                                                                    |                                                                                                    | augustus.                                                                                                    |
|                                                                                                    |                                                                                                    |                                                                                                    |                                                                                                    | Description:                                                                                                    |
|                                                                                                    |                                                                                                    |                                                                                                    |                                                                                                    | This Device Access Point supports RT communication                                                                                                    |
|                                                                                                    |                                                                                                    |                                                                                                    |                                                                                                    |                                                                                                    |
|                                                                                                    |                                                                                                    |                                                                                                    |                                                                                                    |                                                                                                    |
| Portal view 🖻 Oveniew 🚠 Devices                                                                                                    |                                                                                                    |                                                                                                    |                                                                                                    | The project trio_profinet_test2 was s                                                                                                    |
| Portal view                                                                                                    | ology LtdDocumentsAutomationItrio_profinet_test2tri                                                                                                    | o_profinet_test2                                                                                                    |                                                                                                    | The project tric_protine (jini2 was s                                                                                                    |
| Overslev     Overslev         | nology LláDocuments Automationitrio_profinet_tes 2×ri<br>Indow Help                                                                                                    | o_profinet_test2                                                                                                    |                                                                                                    | Totally Integrated Auto                                                                                                    |
| 4 Portal view                                                                                                    | ology LLGOocumentsAutomationtrio_profine_tast?cm<br>indow_help                                                                                                    | o, profinet, tast?<br>7 X - 11 (Search in projects) - 44                                                                                                    |                                                                                                    | Totally Integrated Auto                                                                                                    |
| Portal view      Constitute → Devices  ennems = Children/bioleTrüne/Drive = Trids Matidan Techno  ct 5dt View Insert Online Options Tools W      Source options Tools W      Tools three                                                                                                    | sology LL9DocumentsAutomationtrio_profinet_test2#in<br>index Help<br>→ Eg S S Coordine S Coordine S (Coordine Law 18)<br>Coordination S (Coordinet_test2 > Devices & networks                                                                                                    | o prolinet_test2<br><b>R</b> X II describin projecto 🏟                                                                                                    |                                                                                                    | Totally Integrated Auto                                                                                                    |
| Portal view     Portal view     Portal vi    | ology LiftDourmentNutionationTrilo_profinet_test2 its<br>Index Help<br>III III IIII IIII IIIIIIIIIIIIIIIIIII                                                                                                    | a profinet_Sec2<br>₿ ¥ Ξ II Creatilita projecto I #                                                                                                    | 🖉 Topology view 👔 Device                                                                                                    | Totally Integrated Auto                                                                                                    |
| Fordal view     Constraine     Constraine         | valogy LEDCoursentUkulomationirio, prolinet_ten2201<br>Below Hep<br>3 El III III III III Constitute 3 Courtine 2 El<br>Trio_prolinet_ten23 - Decices & networks<br>2 P                                                                                                    | ografinet.est)<br>译 光 : : : : : : : : : : : : : : : : : :                                                                                                    | Ži Topology view _▲ Network view Device<br>ections VID zemmunication VIPN TeleC                                                                                                    | Totally integrated Auto                                                                                                    |
| Fordal view                                                                                                    | sology L&DoumentAutionationtific, profinet, test2 etc.<br>indou Help<br>I III III IIII IIIIIIIIIIIIIIIIIIIIII                                                                                                    | o profonet (est)                                                                                                    | (⊉ Topology view ] ★ Network view () Device<br>ections UO communication UNN TeteC                                                                                                    | Totally Integrated Auto                                                                                                    |
| Portal view     Portal view     Portal vi    | sology Mddocuments/Automation/slog profinet_test2rin<br>Indoor Help<br>1 III III IIII IIII Canada Castline IIIIIIII<br>1 Vice profice Last2 > Devices Restaukts<br>1 IIIIIIIIIIIIIIIIIIIIIIIIIIIIIIIIIIII                                                                                                    | o polinet, test)<br>X I Centra propria II<br>V Conte Context Cont<br>VINCTO System (100) 0<br>V Context<br>VINCTO System (100) 0<br>V Context<br>VINCTO System (100) 0<br>V Context<br>VINCTO System (100) 0<br>VINCTO System (100) 0<br>VINCTO System (100 | [∦ Topology view Network view[1] Device<br>ecclions VO communication VM TeleCO<br>Type /Admin autom [Subort                                                                                                    | Totally integrated Auto                                                                                                    |
| Fordal view     Fordal view     Fordal vi    | Sology Lid/Document/Automationitito_profine(_test2/info       Info       Info        Info <tr< td=""><td>o grofinet (es)2</td><td>A<sup>®</sup> Topology view A<sup>±</sup> Network view BY Device<br/>eccions I/O communication VPN TeleCo<br/>7ype //domsin subert<br/>271200 totolon</td><td>Totally integrated dute</td></tr<>                                                                                                    | o grofinet (es)2                                                                                                    | A <sup>®</sup> Topology view A <sup>±</sup> Network view BY Device<br>eccions I/O communication VPN TeleCo<br>7ype //domsin subert<br>271200 totolon                                                                                                    | Totally integrated dute                                                                                                    |
| fordal view         [1] Countrie         [2] Countrie         [2]      | sology Lid/Documents/Automation/rio_profinet_test2rin<br>Index Help<br>I II II II II II II II II III IIIIIIII                                                                                                    | o proferet_lost2                                                                                                    | Topology view     Metwork view     Topology     Vio communication     Viv     TeleC.     Jope     Address in salent     Sz1200 tation     Viv1111 CACOMy                                                                                                    | Totally Integrated Kate                                                                                                    |
| Install view     Install view          | Solary LifeDocuments/Withomationiting profines     Lest 2 (1)       Index     Help       Image: Internet internet internet                                                                                                    | o grolinet, test2                                                                                                    | Topology view     Antonix view     Type     Addess in subret     Subort     Stratect     Subort     Stratect     Subort     Subort     Subort     Subort     Subort     Subort     Subort     Subort     Subort     Subort                                                                                                    |                                                                                                    |
| Install view     (     Install view     (     Install view         | solgy Lit/bournerth/utionationthio_prefinet_test/eit/       Intervention       Intervention       Intervention       Intervention       Intervention       Intervention       Intervention       Intervention       Intervention       Intervention       Intervention       Intervention       Intervention       Intervention                                                                                                    | o protonet_test2                                                                                                    | Topology view Antwork view Topology view Notwork view Topology view Topology view Topology Topology T                                                                                                    | Totally Integrated Auto                                                                                                    |
| Install view     Install view          | sology Mddocuments/Automation/sio_prolinet_test2eit<br>Indoor Help<br>1 III III III III Constitute S Costfore IIII<br>1 III IIII IIII IIII IIIIIIIIIIII                                                                                                    | Constituted test                                                                                                    | Topology view     A Network view     Topology     Provide     Advectory     Advectory     Advec                                                                                                    |                                                                                                    |
| Fordal view     C (Unexp300TO/moDirer Trilo Moldom Torbat     Sectors     C (Unexp300TO/moDirer Trilo Moldom Torbat     Sectors     C (Unexp300TO/moDirer Trilo Moldom Torbat     Sectors     Sectors     Se     | sology LifeDocumentAlutionation(file_prefinet_test2/file       Help       Image: Image:                                                                                                    | Do gradionet, See12                                                                                                    | Topology view     Action     Network view     Device     Strippe     Addess in subret     Subret     Strippe     Addess in subret     Subret     Strippe     Strippe     Strippe     Strippe     Strippe     Subret     St     Strippe     Strippe     Stripp                                                                                                    |                                                                                                    |
| Install view                                                                                                    | oology LddDocuments/Automation/r/o_profinet_test22rb<br>Indoor Help<br>1 II II II II II II Commission II Commission<br>1 If Commission III Commission III Commission<br>1 If Second III III III IIII Commission<br>1 If Second III IIII IIIII IIIIIIIIIIIIIIIIIIIII                                                                                                    | Countiend Lost  Count of projects  Count of projects  Count of projec                                                                                                    | Topology view         Attract view         Director           rections         UO communication         VPN         TeleC-           1728         /Addess in subnet         Subnet           27:2010/00         VPN         Felder           000 Period         VPN         Felder           000 Period         VPN         Felder           000 Period         VPN         Felder           With Weith VPN         VPN         Felder           With Weith VPN         VPN         Felder           With Weith VPN         VPN         Felder           With Weith VPN         VPN         Felder           With VPN         Felder         Felder           With VPN         Felder         Felder           With VPN         Felder         Felder           With VPN         Felder         Felder           With VPN         Felder         Felder           With VPN         Felder         Felder           With VPN         Felder         Felder           With VPN         Felder         Felder           With VPN         Felder         Felder           With VPN         Felder         Felder           With VPN <td></td>                                                                                                    |                                                                                                    |
| Proteil view     C Subary 2007 Concentries     C Subary 2007 Concentries     C Subary 2007     | cology Lid/Document/Automationiting_profinet_test2/file       Holp       Image: The second second seco                                                                                                    | Da graffinet, feel2                                                                                                    | Topology view     Average Average Average     Address in subnet     School School Average     Address in subnet     School School Average     Address in subnet     School School Average     Address in subnet     School School Average     Address in subnet     School School Average     Address in subnet     School School Average     Address in subnet     School School Average     Address in subnet     School School Average     Address in subnet     School School Average     Address in subnet     School School Average     Address in subnet     School School Average     Address in subnet     School Average     Address in subnet     School Average     Address in subnet     School Average     Address in subnet     School Average     Address in subnet     School Average     School Average     Address in subnet     School Average     School Average     Schoo                                                                                                    | Totally Integrated Auto                                                                                                    |
| Portal view E: Overies ▲ Devices  antons < Users View Incent Online Options Tools Model  at 164 View Incent Online Options Tools W  at 164 View Incent Online Options Tools W  at 0000 at 164  Devices  biological at 20  biological at 20  biologic | sology Lid/Documents/Automation/rio_profinet_test2rit<br>Index Help<br>I II II II II II II II II II III IIIIII                                                                                                    | o protonet_los2                                                                                                    | Topology view Anterest view Topology view Topology view Addess in Jubre (Subnet Strato tasis Oru 111 (ACOD) Col 100 StratoColy Col 201 Col 201 StratoColy Col 201 StratoColy Col 201 St                                                                                                    |                                                                                                    |
| Portal view     Portal view     Portal v     | sology Middocument/Automation/rijo_prolinet_ten2/2/i<br>Bology Middocument/Automation/rijo_prolinet_ten2/2/i<br>Stric_prolinet_ten2/ - Devices & orboots<br>rst Remoti Connection Int Connection<br>PC-1 PRO<br>PC-1 PRO<br>PC-1 P                                                                                                    | Consolinations  Consolination  Consolination  Cons                                                                                                    | Topology view     A Network view     Dexice     VO communication     VN     TeleCo     Type     VO communication     VN     TeleCo     Type     VO communication     VN     TeleCo     Type     Topology     Added     Added     Schort     TeleCo     Type     Topology     Added     Added     TeleCo     Type     TeleCo     Type     Type     TeleCo     Type     TeleCo     Type     Type                                                                                                    |                                                                                                    |
| Portal view  Fortal view  For | sology Lid/bournerts/Automationitio_profinet_test/city<br>index Help<br>1 1 2 2 4 10 2 4 00 entire of Castline 1 10<br>1 10 10 10 10 00 10 00 100 10 00 10 00 10 00 10 0                                                                                                    | or prefinet, test2                                                                                                    | Topology view Antwork view Topology view Notwork view Topology view Topology view Topology view Topology Topology Address in subset School 211 Control School 21 School 21 Scho                                                                                                    |                                                                                                    |
| Invatil view     It Output     Devices     Total view     It Output     Devices     Total view     Devices     Total view     Devices     Devices    | sology Mddocuments/Automation/bio_profinet_test2rit<br>Indoor Http<br>Trip_mode and a constraint of a constraint<br>Trip_mode and a consection<br>Trip_mode and a consection<br>Trip_                                                                                                    | or profined, test3                                                                                                    | Topology view     Antoxix view     Topology view     Actions     VO communication     VPN     TeleC     Jober     Jober                                                                                                    |                                                                                                    |
| Install view     (     Install view     (     Install view         | solgy Lit/Document/Automationitio_prefinet_test2/it/       bitdow       Help       Image: The solution of the solution of t                                                                                                    | o profinet_feet2                                                                                                    | Iopology view     Action     Network view     Device     Solution     VIN     TeleC     Topology view     Solution     VIN     TeleC     Topology     Topology     Solution     Topology     Solution     Solution     Solution     Solution     Solution     TeleC     Solution     Topology     Solution     Topology     Solution     Solution     Topology     Solution     Topology     Solution     Topology     Solution     Topology     Solution     Solution     Topology     Solution     Solution                                                                                                    |                                                                                                    |
| Install view     (         Install view         (         Install view         (         Install         (         Install         (         Install         (         Install         (         Install         (         Install         (           | oology Ld/Documents/Automation/r/o_profinet_test2/r/<br>Index Help<br>↓ ↓ ↓ ↓ ↓ ↓ ↓ ↓ ↓ ↓ ↓ ↓ ↓ ↓ ↓ ↓ ↓ ↓ ↓                                                                                                     | o profinet_los2                                                                                                    | Topology view ID Communication VPN Fele Communication VPN Fele Coult 11 CACCMy Coult 11 CACCMy Coult 11 CACCM                                                                                                    |                                                                                                    |
| Install view     Install view     Install     Install view     Install     Install view     Install     Install     | sology Md Documents/Automation/j.jo.grafinet_ten22/ii<br>Bology Hd Documents/Automation/j.jo.grafinet_ten22/ii<br>Bology Hd Documents:<br>III III III III III III IIII IIII<br>III IIII IIII IIII IIIIIIII                                                                                                    | A profined test2                                                                                                    | Topology view     Adress in subre Subret     View     View                                                                                                    |                                                                                                    |
| Install view     (         Install view         (         Install view         (         Install         (         Install         (         Install         (         Install         (         Install         (         Install         (         Install         (         In     | sology Lid/Documents/Automation/file_profinet_lest/zit/<br>Index Help<br>I II II II II II II II II II II II II I                                                                                                    | o proferet_los2                                                                                                    | Topology view Network view Device Topology view Notework view Device Type Sylogo usion Coll 111 (ACCOM) Coll Device Notework View Notework Notework View Notework Notework Notework View Notework Notework View Notework Notework Vi                                                                                                    |                                                                                                    |
| Could view     Counce Set Of Councilies     Counce Set Of Councilies     Counce Set Of Councilies     Counce Set Of Councilies     Counce Set Of Counce Set Of Counc     | sology MdGocuments/Automation/sig.grafinet_test2rit<br>Indoor Http<br>Trip                                                                                                    | Capadinact. Lest3                                                                                                    | Topology view     A Network view     Drucke ections     VO communication     VPN     TeleC      Constraint Address in salare     constraint Address in salare     constraint Address in salare     constraint Address     void     void                                                                                                    |                                                                                                    |
| I rotal view     (     I rotal view     (     I rotal view         | sology Ld/Documents/Automationitio_prefinet_lest/201<br>Inform Help<br>To a for a solution of the solution of the                                                                                                    | o preferet, tes.2                                                                                                    | Topology view Network view Device ections UO communication VFN TeleC Topology view Address in subset Stypes of the second second secon                                                                                                    |                                                                                                    |
| Install view         (             Install view                                                                                                    | sology Lddbourneets/Automation/s/og profinet_les/2 if       indoor Http       indoor Http                                                                                                    | Construct_Lock  Construct_Construct_Construct                                                                                                    | Topology view A Metwork view D Durise     Communication VPN TeleC     Topology setup     Address in subret     Solution     Solution     Soluti                                                                                                    |                                                                                                    |
| I rotal view     (     I rotal view     (     I rotal     I rotal     (     I rotal     I rotal     I rotal     I rotal     I rotal     I rotal     I rotal     I rotal     I rotal     I rotal     I rotal     I rotal     I rotal     I rotal     I      | Alegy Md Doument/Automation/jou-prolinet_tens?21<br>Alegy Md Doument/Automation/jou-prolinet_tens?21<br>Counting and Counters and Counters<br>Part Henority Counters into counters<br>Part Henority Counters into counters<br>Part Henority Counters into counters<br>Part Henority Counters into counters<br>Part Henority Counters into counters<br>Part Henority Counters into counters<br>Part Henority Counters into counters<br>Part Henority Counters into counters<br>Part Henority Counters into counters<br>Part Henority Counters into counters<br>Counters into counters into counters<br>Counters into counters into counters<br>Counters into counters into counters<br>Counters into counters into counters into counters<br>Counters into counters into counte                                                                                                    | A profined Lot 2                                                                                                    | Topology view Network view Device ections UO communication VTN TeleC     Topology view Address in subret     Strido tele     Topology view Address in subret     Strido tele     Topology view Address in subret     Topology view Address in subret     Topology view Address in subret     Topology view Address in subret     Topology view Address in subret     Topology view Address in subret     Topology view Address in subret     Topology view Address in subret     Topology view Address     Topology view Address     Topology view Address     Topology view Address     Topology view Address     Topology     Topology     Top                                                                                                    |                                                                                                    |
| Install view     (     Install view     (     Install view         | sology Lid/Documents/Automation/rio_profinet_lest2rit  tito_profinet_test2 tito_profinet_test2 tito_profin                                                                                                    | o protonel_load2                                                                                                    | Topology view Network view Device Topology view Advesting View Device Type Advesting View Advesting Advesting Advesting View Advesting Advesting Advesting View Advesting Advesting Advesting View Advesting Advesting Advesting View Advesting Advesting Advesting View Advesting Advesting Advesting View Advesting Advesting Advesting View Advesting Advesting Advesting View Advesting Advesting Advesting View Advesting Advesting Advesting View Advesting Advesting Adves                                                                                                    |                                                                                                    |
| Could view     Counce Sea Of Counciliant     Counce Sea Of Counciliant     Counce Sea Of Counciliant     Counce Sea Of Counciliant     Counce Sea Of Counciliant     Counce Sea Of Counciliant     Counce Sea Of Counce Sea Of Counce Sea Of Counce Sea     Counce Sea Of Counce Sea Of Counce Sea Of Counce Sea     Counce Sea Of Counce Sea Of Counce Se     | sology Md/documents/Automation/ajo_profinet_test2rit<br>Indoor Help<br>Trip_profinet_test2 - Devices & evolution<br>Trip_profinet_test2 - Devices & evolution<br>Profile<br>Profile<br>Pro                                                                                                    | or polinet, test3                                                                                                    | Topology view A Network view D Ducko eccions VIO communication VIV TeleCO type or 111 A ADDRN GOL 2114 A ADDRN GOL 2114 A ADDRN Weneyeries II 192.188.0.240 Pate 1 Pate 1 Pa                                                                                                    |                                                                                                    |
| Install view     (         Install view         (         Install view         (         Install         Install         (         Install         Install         Install         Install         Install         Install         Install             | sology LddDocuments/Automationicity, profined, less 2 in the less 2 in the less 2 in t                                                                                                    | o preferet_les2                                                                                                    | Topology view Network view Device     Topology view Notecond view Device     Sologo usion     Communication     Sologo usion     Sologo usion     Sologo u                                                                                                    |                                                                                                    |
| Instantia view     Collection     Collection      | sology LddGocuments/Automation/bio_profinet_test2rit<br>Indoor Http<br>Trip_and a content of a content of a conten                                                                                                    | A profined, Let 2                                                                                                    | Topology view A Network view Durker     Topology view A Network view Durker     Tope     Topology view A Network view     Tope     Tope     To                                                                                                    |                                                                                                    |
| Install view     Colors 2005 PC/mcDrive Trile Model model     Colors 2005 PC/mcDrive Trile Model model     Colors 2005 PC/mcDrive Trile Model model     Colors 2005 PC/mcDrive Trile Model model     Colors 2005 PC/mcDrive Trile Model model     Colors 2005 PC/mcDrive Trile Model model     Colors 2005 PC/mcDrive Trile Model model     Colors 2005 PC/mcDrive Trile Model model     Colors 2005 PC/mcDrive Trile Model model     Torong PC/mcDrive Trile Model model     Colors 2005 PC/mcDrive Trile Model model     Colors 2005 PC/mcDrive Trile Model Model     Colors 2005 PC/mcDrive Trile Model Model     Colors 2005 PC/mcDrive Trile Model Model     Colors 2005 PC/mcDrive Trile Model Model     Colors 2005 PC/mcDrive Trile Model Model     Colors 2005 PC/mcDrive Trile Model Model     Colors 2005 PC/mcDrive Trile Model Model     Colors 2005 PC/mcDrive Trile Model Model     Colors 2005 PC/mcDrive Trile Model Model     Colors 2005 PC/mcDrive Trile Model Model     Colors 2005 PC/mcDrive Trile Model Model     Colo    | Aldry LA Doument Automation i jo profinet una Val<br>Bolow Heig<br>Control and the second second                                                                                                    | Ac profined. Let 2<br>A W I Cannot a project I<br>FINET ID System (100)<br>FINET ID System (100)<br>FINET ID System (100)<br>FINET ID System I<br>Tools<br>Tools<br>Documenter E.C.1                                                                                                    | Topology view Network view Device ection U/D communication U/DN TeleC Topology view Address in subset Topology view Address in subset Topology view Address Topology view Address Top                                                                                                    |                                                                                                    |
| Count Jusse     Count Section     Count Section     Count Sec    | oology LddDocumeets/Automation/do_profinet_les?2rit<br>Index Halp<br>T to profinet_les? • Devices a caracterise<br>I to profinet_les? • Devices a caracterise<br>I to system: PLC_1PHC<br>I to system: PLC_1PHC<br>I to sy                                                                                                    | In period. Los2                                                                                                    | Topology view Metwork view Preserver extion UIO communication VIV Telefor 37:200 antion COULTILACCEN COULTILACCEN Reference Reference R                                                                                                    |                                                                                                    |
| Could view     Counce of Counce of Counce    | sology Md Gouments/Automation/jog-parlinet_test2/at<br>Indoor Help<br>Trip_moleculars/ Devices a Countrie<br>Trip_moleculars/ Devices a revolute<br>Trip_moleculars/ Devices a revolute<br>Trip_molecular of the second<br>Trip_molecular of the second<br>Trip_mole                                                                                                    | A profined test3                                                                                                    | Topology view A Network view D Duck eccions UC communication VV N TeleCO      Type     Son anim     Son anim     Son                                                                                                    |                                                                                                    |
| Could view     El Countrie     Decker       antonia     C Unice Viel Fondorium     Tile Moldian (Cold)       ci     Edit View Inset     Online       ci     Edit View Inset     Online       ci<                                                                                                    | sology Ld/Documents/Automation/rio_prefinet_les3/zit<br>Index Hitp<br>T D C Contract Les2 > Dockets & retorors<br>T tennent C Connections III connections<br>T tennent C Connections III connections<br>T tennent C Connections III connections<br>T C C III<br>T C C IIII<br>T C C IIII<br>T C C IIII<br>T C C IIIII<br>T C C IIIII<br>T C C IIIIII<br>T C C IIIIII<br>T C C IIIIIII<br>T C C IIIIIIIIIIIIIIIIIIIIIIIIIIIIIIIII                                                                                                    | Jourgeoned Long 2     Section to property      Methods do concisioner      Methods do concisioner      Methods do conconcisioner      Met                                                                                                    | Topology view Network view Device Topology view Anterest view Device Topology view Advestion V/N Teteor Strate Constant Advestion V/N Teteor Strate Constant Advestion V/N Teteor Strate Constant Advestion V/N Teteor Strate Constant Advestion V/N Teteor Strate Constant Advestion V/N Teteor Network View Constant Advestion V/N Teteor Network View Constant Advestion V/N                                                                                                    |                                                                                                    |
|                                                                                                    | sology MdGocuments/Automation/bio_profinet_test2rit<br>Indion Hit<br>Trip_Gocuments/Automation/bio_profinet_test2rit<br>Trip_Gocuments/Automation/bio_profinet_test2rit<br>Trip_Gocuments/Automa                                                                                                    | A particule Local  A weight of the log space  Final Solution  Final Solution                                                                                                    | Topology view     Arcover view     Topology view     Arcover view     Topology view     Arcover view     Topology     Arcover view     Arcover view     Topology     Arcover view     Topology     Topology     Topology     To                                                                                                    |                                                                                                    |
|                                                                                                    | skigy LL/Doument/Automation/jog-parliest_rest2/it<br>https://www.sectors.com/iteration/jog-parliest_rest2/iteration/<br>iteration/iteration/iteration/iteration/iteration/<br>iteration/iteration/iteration/iteration/iteration/<br>iteration/iteration/iteration/iteration/iteration/<br>iteration/iteration/iteration/iteration/iteration/<br>iteration/iteration/iteration/iteration/iteration/<br>iteration/iteration/iteration/iteration/iteration/iteration/<br>iteration/iteration/iteration/iteration/iteration/<br>iteration/iteration/iteration/iteration/iteration/<br>iteration/iteration/iteration/iteration/iteration/<br>iteration/iteration/iteration/iteration/iteration/<br>iteration/iteration/iteration/iteration/iteration/<br>iteration/iteration/iteration/iteration/iteration/iteration/<br>iteration/iteration/iteration/iteration/iteration/<br>iteration/iteration/iteration/iteration/iteration/<br>iteration/iteration/iteration/iteration/iteration/iteration/<br>iteration/iteration/iteration/iteration/iteration/<br>iteration/iteration/iteration/iteration/iteration/<br>iteration/iteration/iteration/iteration/<br>iteration/iteration/iteration/<br>iteration/iteration/iteration/<br>iteration/iteration/iteration/<br>iteration/iteration/iteration/<br>iteration/iteration/<br>iteration/iteration/<br>iteration/iteration/<br>iteration/<br>iteration/                                                                                                    | A profined Let 2                                                                                                    | Topology view Network view Device ection UV communication V/N TeleC Type S2/200 usion CVU 111 ACOCHY CO Device Warrsprigent 192.166 0.240 Prote Type Poperties View of the View View of the View of the View of t                                                                                                    |                                                                                                    |
|                                                                                                    | sology LdDocuments/Automation/do_profinet_les/2rit<br>Index Http<br>T to_profinet_les? - Device a castlere in the<br>tropport of the connection interaction<br>into any to the connection interaction<br>into any to the castlere interaction<br>into any to the castlere interaction<br>FIGURE 10 System FIGURE 10 years<br>FIGURE 10 System FIGURE 10 years<br>FIGURE 10 years<br>FIGURE 10 System FIGURE 10 years<br>FIGURE 10 years<br>FIGURE 10 y                                                                                                    | o police (ol)                                                                                                    | Topology view Topology view Topology view Topology view Topology view Topology view Topology view Topology view Topology Topology Topolog                                                                                                    |                                                                                                    |
| A Partal view     Control View     Control View         | sology Md/Gozuments/Automation/jog-profinet_test2eit<br>Indoor Help<br>Trip_moleculars/ Develope & Casthere & I<br>Trip_moleculars/ Develope & Casthere & I<br>Trip_moleculars/ Develope & Casthere & I<br>Trip_moleculars/ Develope & Casthere & I<br>Trip_moleculars/ Develope & Casthere & I<br>Trip_moleculars/ Develope & Casthere & Casthere & I<br>Trip_moleculars/ Develope & Casthere & Casthere & Casth                                                                                                    | A period tet2                                                                                                    | Topology view     Artwork view     Topology exclions     View     View                                                                                                    |                                                                                                    |
| Install view     Install view                                                                                                    | sology Ld/Documents/Automation/rio_profinet_les3/21<br>Index Http<br>I Tio_profinet_tes2 & Castline & Castline & C                                                                                                    | Portionel_lead      The second sequence is a second sequence is a s                                                                                                    | Topology view Network view Device Communication U/N Teteor S2-200 tasis O/U 1211 CACODy S2 Outsin O/U 1211 CACODy S2 Outsin O/U 1211 CACODy S3 Outsin O/U 1211 CACODy S3 Outs                                                                                                    |                                                                                                    |
|                                                                                                    | sology MdGocuments/Automation/bio_profinet_test2rit<br>Indion Hit<br>Trip_Gocuments/Automation/bio_profinet_test2rit<br>Trip_Gocuments/Automation/bio_profinet_test2rit<br>Trip_Gocuments/Automa                                                                                                    | A profese Local<br>Constrained and a property in the second of the RO system<br>Constrained and a second of the ROCHERT of the ROCHERT                                                                                                    | Impology view A Retwork view D Durke<br>eccions 100 communication VPN TeleC<br>17:07 Address in subset Subset<br>17:07 Strategie<br>17:07 Strategie<br>17:07 Strategie<br>19:07 Strategie<br>19:07 Strateg |                                                                                                    |
|                                                                                                    | alogy Md Doument/Automation/jourgeninet_rest2/it<br>bidow Heip<br>All II II II II II II II II II II II II I                                                                                                    | A profined Let 2                                                                                                    | Topology view Network view Device     Topology view Noteron view Device     Solution VIN TeleCon     Solution     Solution     Sol                                                                                                    |                                                                                                    |
|                                                                                                    | sology LddGocumentol/utionalization/dog profinet_lest2rit       indian       indian <td>A profese (-sel)</td> <td>Topology view      Topology view      Topology      Topology      Top</td> <td>Totally integrated age of a set of a set of a s</td> | A profese (-sel)                                                                                                    | Topology view      Topology view      Topology      Topology      Top                                                                                                    | Totally integrated age of a set of a set of a s |
|                                                                                                    | sology Md Gouments/Automation/jog-parlinet_test241<br>Indion Trip<br>Trip_Trip_Test24 - Devices a rebusts<br>Trip_Trip_Test24 - Devices a rebusts<br>Trip_Trip_Test24 - Devices a rebusts<br>Trip_Test24 - Devices a rebusts<br>Trip_Test24 - Device                                                                                                    | In cashine test                                                                                                    | Topology view A Network view D Dece<br>eccions UC communication VIII TeleCO<br>State of the second second                                                                                                    | Totally integrated audie unit                                                                                                    |
|                                                                                                    | sology Ld/Documents/Automation/d/o_prefined_test2rit<br>Index Http<br>T to_prefinet_test2 + Dockets<br>P though to the prefinet_test2 + Dockets<br>P though to the prefinet_test2 + Dockets<br>P to the prefinet_test2 + Dockets<br>P to the p                                                                                                    | In profese Lon 2                                                                                                    | Topology view Meteorit view Device ection UD commication UTN Teteor 57:200 table COUIT 11 CACCUN COUIT 11 CACCUN COUIT 11 CACCUN Service File Peri 1 Peri 1                                                                                                    |                                                                                                    |
|                                                                                                    | sology MdGoouments/Automation/signafinet_less2eit<br>Indion Hit<br>I To groffeet_Ess2 + Deckees<br>Pousses in the connections<br>I Remore Connections int connections<br>I Remore Connections int connections<br>I Remore Connections int connections<br>I Doystem PLC1 PRC<br>I Doystem PLC1 PRC<br>I Doystem P                                                                                                    | In cancel and a system in the property of the system in the property of the system in the property of the system in the property of the system in the system in the property of the system in the system in the syst                                                                                                    | Topology view     Aretwork view     Properties     Topology view     Advess nakote     Advess nakote     Advess nak                                                                                                    |                                                                                                    |
| Could view     Countrie     Device       answer     Country 200 FORCEOUND Tele Molecier Tele Molecier Country       at 56 Verse worden Country Tele Molecier Country       at 56 Verse worden Country Tele Molecier Country       at 56 Verse worden Country Tele Molecier Country       at 50 under televers       at 50 under televers                                                                                                    | Alega La Cournersta Automationi (i) og palinet, tens 2 di<br>hedro Prop<br>2 di li li li li li li li li li li li li li                                                                                                    | A professional and a second on the the Profession of the Profession of the Professio                                                                                                    | Topology view Metwork view Device     Topology view Metwork view Device     Size 20 usion     Communication     VN     Tete     Size 20 usion     Size 20 usion     Size                                                                                                    |                                                                                                    |
| Partal view       Image: Device in the Molician Technology         Image: Device in the Molician Technology         Image: Device in the Molician Techno                                                                                                    | sology LddGocuments/Automation/dog.profinet_lest2rit<br>Indoor Http<br>I Trice_profice_LT23 > Deckets @ Recurst<br>I Trice_profice_LT23 > Deckets<br>I Descent Connection Intervencem<br>I Decket I Decket I De                                                                                                    | In certain the base of the formation of the formation of                                                                                                    | Impology view      Research view     Properties                                                                                                    |                                                                                                    |

## 4.3.3. Creating Network Interface between TRIO Controller and SIEMENS PLC

## 4.3.4. TRIO Module Setup

Once Trio GSDML is installed, you should be able to drag and drop the available IO modules into the configuration.

In this example, we will only use 1 word input and 1 word output.

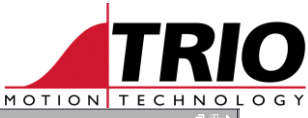

| trio_profinet_test4 > trio-mc-prt-1-port [RT]                                                                                                   | . # = ×  | Hardware catalog 👘 🕮 🕨                                                                                                    |
|----------------------------------------------------------------------------------------------------|----------|----------------------------------------------------------------------------------------------------|
| 🖉 Topology view 🛛 🚵 Network view 🛛 🕅 Device                                                                                                    | e view   | Options                                                                                                    |
| 🚁 trio-mc-prt-1-port [RT] 🔍 🖽 📰 🖉 🛎 🔛 Device overview                                                                                           |          | Filter remained                                                                                                    |
|                                                                                                    |          | Y Catalog                                                                                                    |
| Set Time Rack Slot Ladoress Q address lype                                                                                                    |          | unticked                                                                                                    |
|                                                                                                    | nort     |                                                                                                    |
| Input 0 1 6869 Input word                                                                                                    |          | Filter Profile: <all></all>                                                                                                    |
| Output1 0 2 6465 Output1 wor                                                                                                    | rd =     | Network components                                                                                                    |
|                                                                                                    |          | Distributed I/O                                                                                                    |
|                                                                                                    |          | Power supply and distribution                                                                                                    |
|                                                                                                    |          | In ield devices                                                                                                    |
| DP-NORM 0 5                                                                                                    |          | Im Oper field devices                                                                                                    |
|                                                                                                    |          | ✓ Im COFINET IO                                                                                                    |
|                                                                                                    |          | Drives                                                                                                    |
|                                                                                                    | •        | Image of the second second secon |
| 0 11                                                                                                    |          | Em Gareway                                                                                                    |
| 0 12                                                                                                    |          | Tit Motion Technology                                                                                                    |
| 0 13                                                                                                    |          | Marion Coordinator PRT 1-Port                                                                                                    |
| 0 14                                                                                                    |          | ead module                                                                                                    |
| 0 15                                                                                                    |          | → [i] L ule                                                                                                    |
|                                                                                                    |          |                                                                                                    |
|                                                                                                    | gæc      | rop 🔨 🛄 Input 1 byte                                                                                                    |
| 0 19                                                                                                    | <u> </u> | Input 1 word                                                                                                    |
| × 0 20                                                                                                    | ~        | Input 2 word                                                                                                    |
|                                                                                                    | >        | Output 1 byte                                                                                                    |
| Properties 1 Info 1 V Diagnostics                                                                                                    |          | Output 1 word                                                                                                    |
| General                                                                                                    |          | Uutput 2 word                                                                                                    |
|                                                                                                    |          | Uutput 4 word                                                                                                    |
|                                                                                                    | -        | Nill Ident Surtem                                                                                                    |
| No 'properties' available.                                                                                                    | H        | Information                                                                                                    |
| No 'properties' can be shown at the moment. There is either no object selected or the selected object does not have any displayable properties. |          | Device:                                                                                                    |
|                                                                                                    |          | DP-NORM                                                                                                    |
|                                                                                                    |          |                                                                                                    |
|                                                                                                    |          |                                                                                                    |
|                                                                                                    |          | =                                                                                                    |
|                                                                                                    |          | Input I word                                                                                                    |
|                                                                                                    |          | And the second second sec                                                                                                    |
|                                                                                                    |          | Arucie no.:                                                                                                    |
|                                                                                                    |          | Version:                                                                                                    |
|                                                                                                    |          | Description:                                                                                                    |
|                                                                                                    |          | Input 1 word                                                                                                    |
|                                                                                                    |          |                                                                                                    |
|                                                                                                    |          | ×                                                                                                    |

### 4.3.5. TRIO Module Ethernet Properties

Trio controller has a default Profinet name in the following format: *trio-<controller name>-<5 digit serial number>*. For example, trio-f6nano-00260. <u>Note</u>: profinet name needs to be identical with function 8 defined in an autorun program in Motion Perfect project. See 4.2.1 sample program.

| trio-mc-prt-1-port [RT]                                  |                 |                |                                             | Ripperties | 🗓 Info 🚺 📱 Diagnostics |   |
|----------------------------------------------------------|-----------------|----------------|---------------------------------------------|------------|------------------------|---|
| General IO tags Sys                                      | stem constants  | Texts          |                                             |            |                        |   |
| <ul> <li>General</li> <li>Catalog information</li> </ul> | Ethernet addres | ses            |                                             |            |                        |   |
| <ul> <li>PROFINET interface [X1]</li> </ul>              | Interface net   | worked with    |                                             |            |                        |   |
| General                                                  |                 |                |                                             |            |                        |   |
| Ethernet addresses                                       |                 | Subn           | et: PN/IE_1                                 |            |                        | - |
| <ul> <li>Advanced options</li> </ul>                     |                 |                | Add new subnet                              |            |                        |   |
| <ul> <li>Real time settings</li> </ul>                   | 10 1            |                |                                             |            |                        |   |
| IO cycle                                                 | IP protocol     |                |                                             |            |                        |   |
| Port 1 [X1 P1]                                           |                 |                | Set IP address in the project               |            |                        |   |
| Hardware identifier                                      |                 |                | IP address: 192 168 0 240                   |            |                        |   |
| Identification & Maintenance                             |                 |                | Subact markly 255, 255, 255, 0              |            |                        |   |
| Hardware identifier                                      |                 |                | Sublet mask: 255.255.255.0                  |            |                        |   |
|                                                          | -               |                | use router                                  |            |                        |   |
|                                                          | •               |                | Router address: 0 . 0 . 0 . 0               |            |                        |   |
|                                                          |                 |                | IP address is set directly at the device    |            |                        |   |
|                                                          | PROFINET        |                | Unticked                                    |            |                        |   |
|                                                          |                 |                | G nerate PROFINET device name automatically |            |                        |   |
|                                                          | PROFIN          | IET device nam | e: trio-192-168-0-240                       |            |                        |   |
|                                                          |                 | Converted nam  | e: trio-192-168-0-240                       |            |                        |   |
|                                                          |                 | Device numb    | er: 1                                       |            |                        | - |

Assign Update Time and Accepted Update Cycles without IO data to be 16 and 3 respectively.

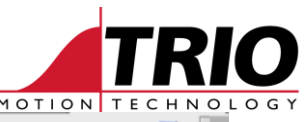

|                                                                                                    | MOTION TECHNOL          |
|----------------------------------------------------------------------------------------------------|-------------------------|
| 🔐 trio-mc-prt-1-port [RT] 💌 🔛 🍊 🖽 🛄 🔍 ±                                                                                                    |                         |
| BO MARY MAY                                                                                                    |                         |
| DP-NORM                                                                                                    |                         |
| < III > 100%                                                                                                    |                         |
| trio-mc-prt-1-port [RT]                                                                                                    | 😢 Diagnostics 🛛 🗖 🗖 🤜 🤜 |
| General IO tags System constants Texts                                                                                                    |                         |
| General     Second and a second and a second and as second and a second and a second and a second and a second and a second and a second and a second and a second and a second and a second and a second and a second and a second and a second and a second and a second and a second and a | <u>^</u>                |
| PROFINET interface [X1]     Update time     Update time                                                                                                    |                         |
| Calculate update time automatically                                                                                                    |                         |
| Set update time manually                                                                                                    |                         |
| Update time: 16.000                                                                                                    | ms 💌 📃                  |
| Adapt update time when send clock changes                                                                                                    |                         |
| Watchdog time                                                                                                    |                         |
| Accepted update cycles without<br>IO data: 3                                                                                                    | •                       |
|                                                                                                    |                         |

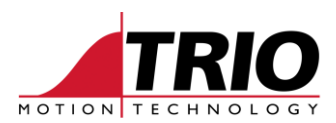

### 4.3.6. Main [OB1]

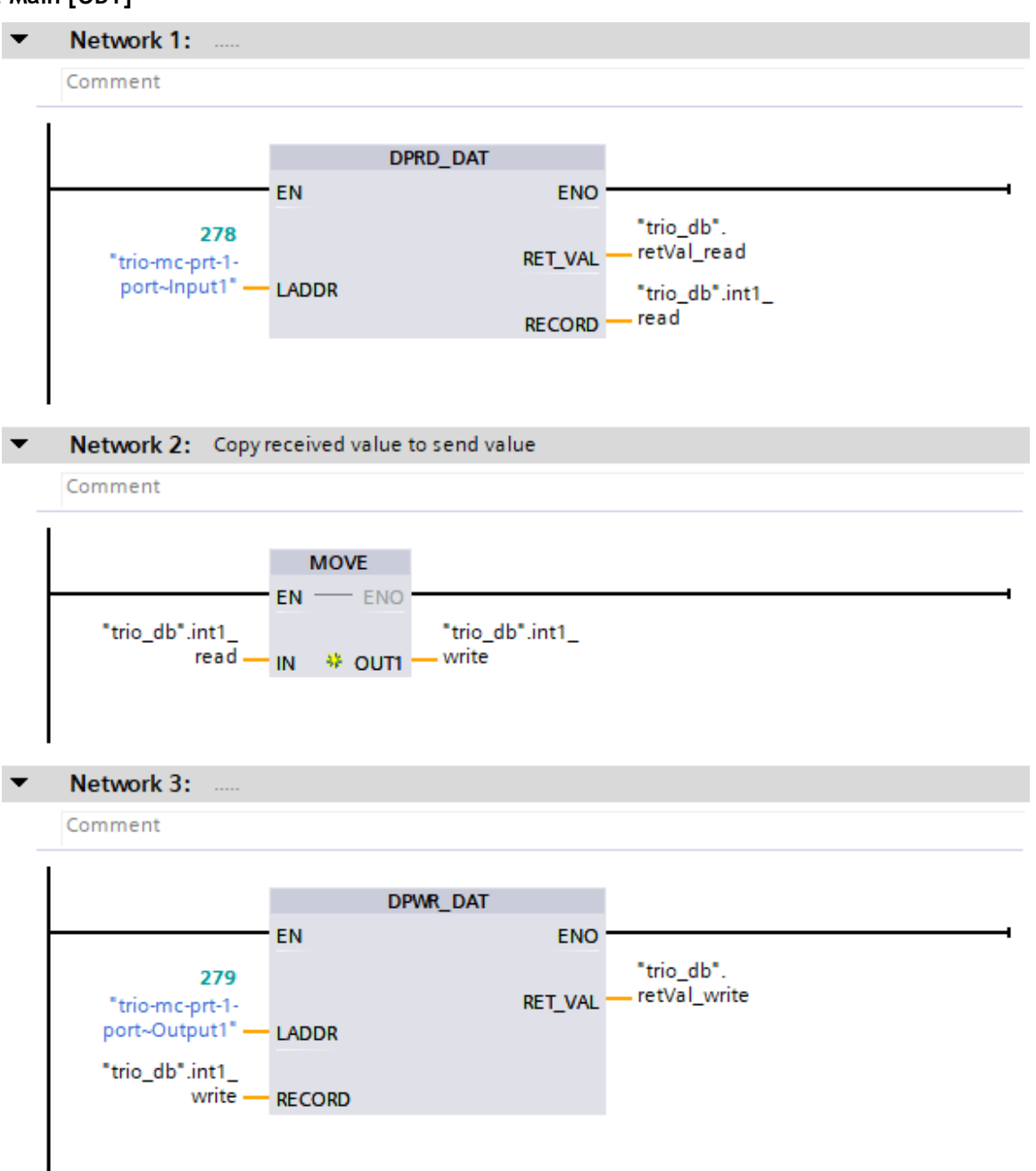

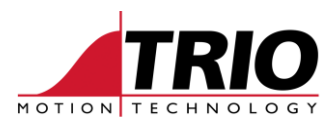

## 4.3.7. Trio\_db [DB1]

1

|   | trio_db |              |           |             |        |              |          |            |          |         |
|---|---------|--------------|-----------|-------------|--------|--------------|----------|------------|----------|---------|
|   |         | Name         | Data type | Start value | Retain | Accessible f | Writa    | Visible in | Setpoint | Comment |
| 1 |         | 🔻 Static     |           |             |        |              |          |            |          |         |
| 2 |         | byte1_read   | Byte 🔳    | 16#0        |        |              | <b></b>  |            |          |         |
| З |         | byte1_write  | Byte      | 16#0        |        |              | <b></b>  |            |          |         |
| 4 |         | byte2_read   | Byte      | 16#0        |        |              | <b></b>  |            |          |         |
| 5 |         | byte2_write  | Byte      | 16#0        |        |              | <b></b>  |            |          |         |
| 6 |         | a int1_read  | LReal     | 0.0         |        |              | <b></b>  |            |          |         |
| 7 |         | a int1_write | LReal     | 0.0         |        |              | <b></b>  |            |          |         |
| 8 |         | retVal_read  | Int       | 0           |        |              | <b></b>  |            |          |         |
| 9 |         | retVal_write | Int       | 0           |        |              | <b>~</b> |            |          |         |
|   |         |              |           |             |        |              |          |            |          |         |